## <u>การตั้งค่าและการใช้งานเครื่องแสกนลายนิ้วมือ PS-F10/F20/F30</u>

### <u>แนะนำตัวเครื่อง</u>

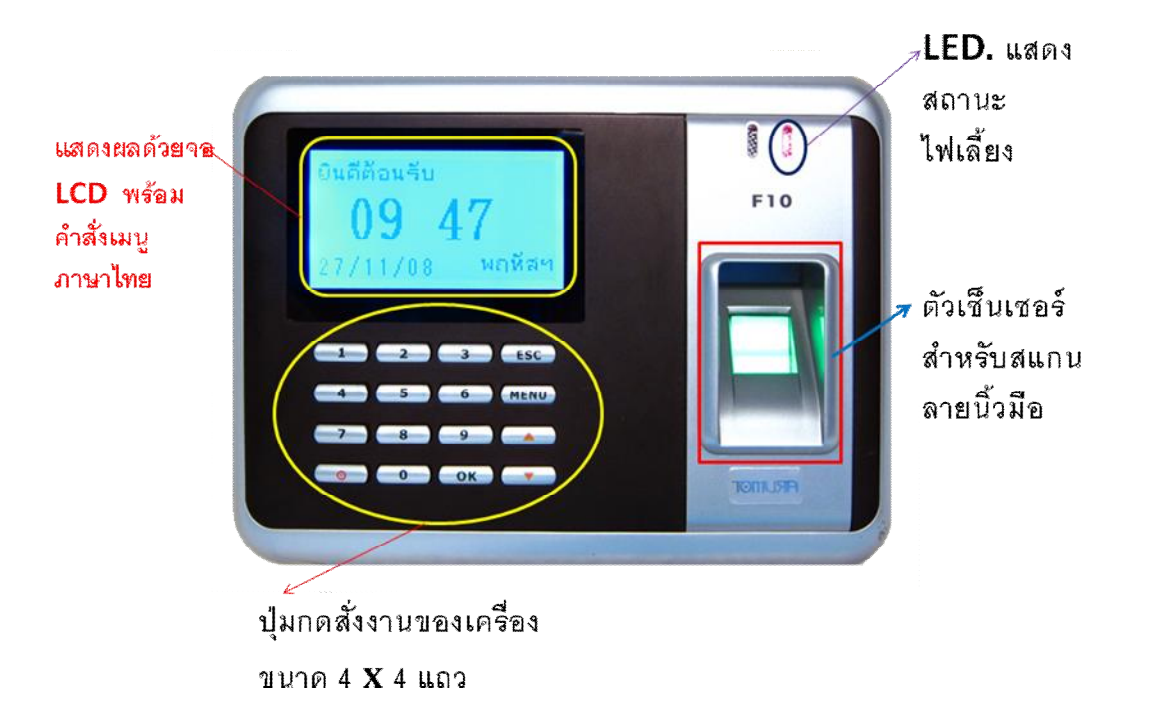

#### <u>แนะนำปุ่มควบคุม</u>

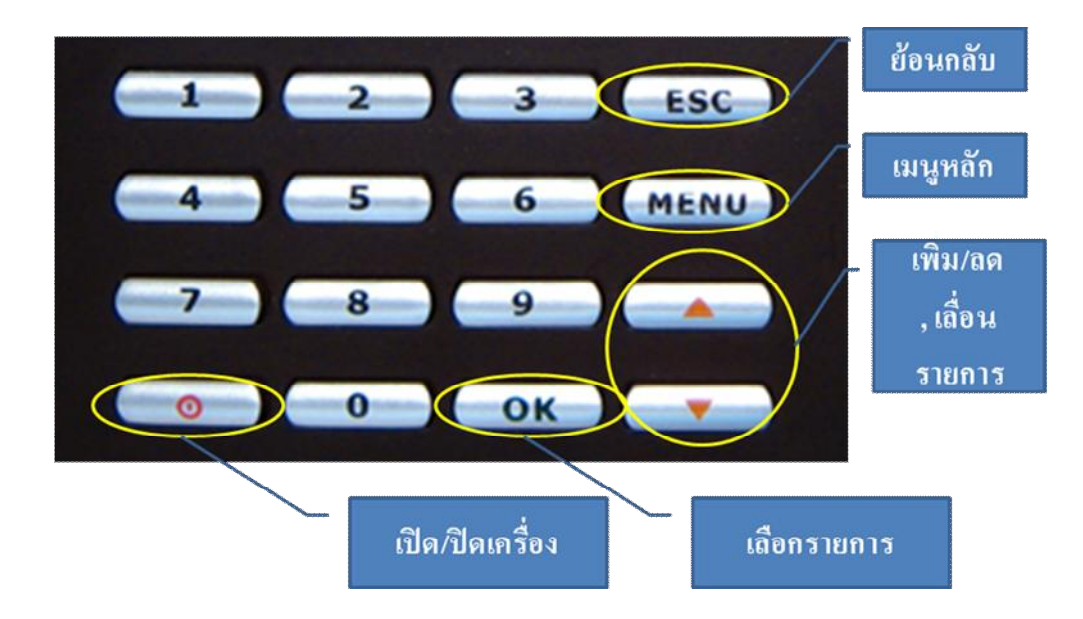

## <u>ตั้งค่าเครื่อง Step by Step</u>

- 1. กำหนดผู้ดูแลระบบ
  - เพิ่มผู้ดูแลระบบสูงสุด/ทั่วไป เป็นแบบลายนิ้วหรือบัตรทาบหรือรหัสผ่านอย่างใด อย่างหนึ่ง ผู้ดูแลนี้มีไว้เพื่อแยกสิทธิ์การใช้งานจากผู้ใช้งานโดยสามารถเข้าถึง เมนูการตั้งก่าต่างๆ ได้ขณะที่ผู้ใช้งานกดปุ่มMENUจะถามManager?ซึ่งหมายถึง ให้แสกนนิ้วหรือกดรหัสหรือทาบบัตรของผู้ดูแลก่อนจึงเข้าเมนูได้
  - b. กดปุ่มดังนี้

เมนู à ลงทะเบียน à ผู้ดูแลระบบ à ลายนิ้วมือ หรือ

เมนูล ลงทะเบียนล ผู้ดูแลระบบล บัตรทาบ (รุ่นF20/30 ท่านั้น) หรือ

เมนู à ลงทะเบียน à ผู้ดูแลระบบ à รหัสผ่าน

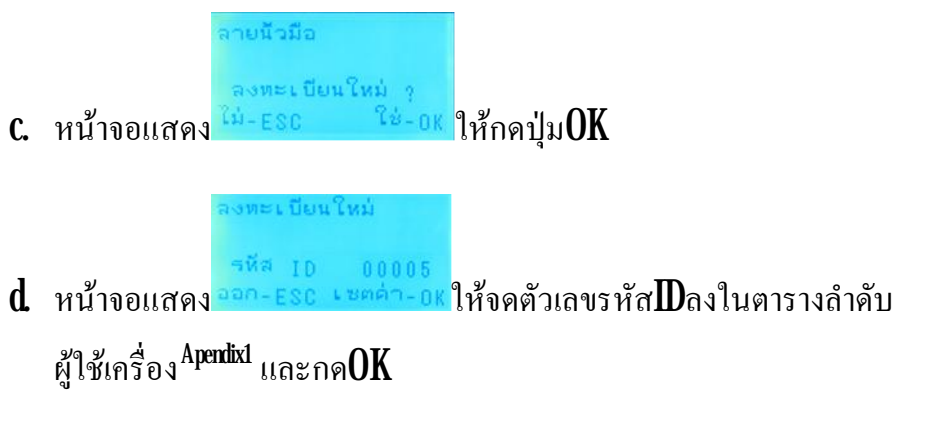

e. หน้าจอให้วางนิ้วเพื่อบันทึกลงความจำทีละครั้งทั้งหมดสามครั้งจากนั้นจะแสดง

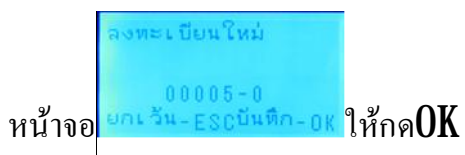

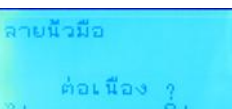

- f. หน้าจอแสดง นิยายาน รู้เอา หน้า ออน กลุ OKหากต้องการลงทะเบียนคนต่อไปหรือ กลุ ESC เพื่อกลับสู่เมนูก่อนหน้า
- 2 กำหนดผู้ใช้ทั่วไป
  - a หลังจากได้ทำการเพิ่มผู้ดูแลระบบสูงสุฟทั่วไปแล้วต่อจากนี้สามารถให้ผู้ใช้งาน ทั่วไปลงทะเบียนเข้าตัวเครื่อง โดยเป็นแบบลายนิ้วหรือบัตรทาบหรือรหัสผ่าน อย่างใดอย่างหนึ่ง
  - b. กดปุ่มดังนี้

เมนู à ลงทะเบียน à ผู้ใช้ à ลายนิ้วมือ หรือ

เมนู à ลงทะเบียน à ผู้ใช้ à บัตรทาบ (รุ่น F30F30เท่านั้น) หรือ

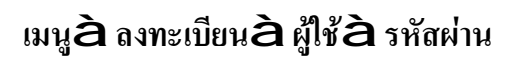

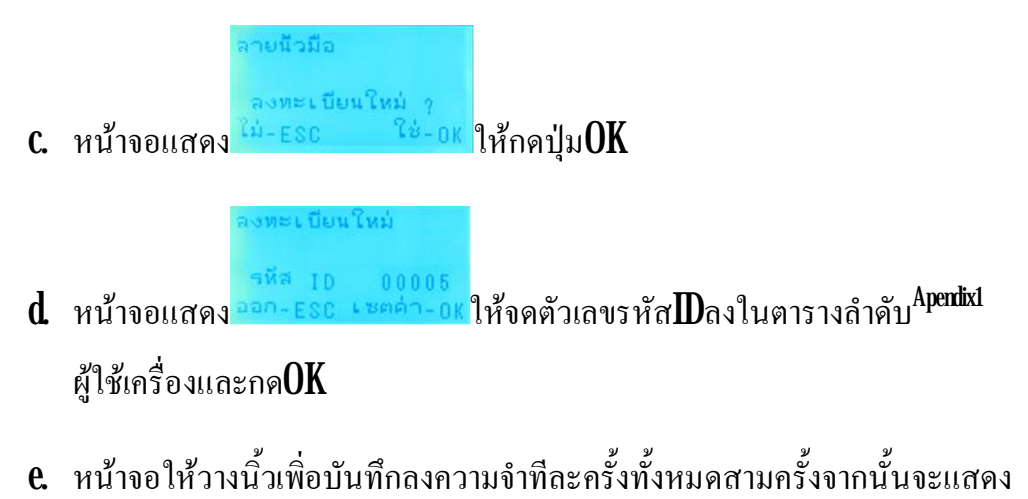

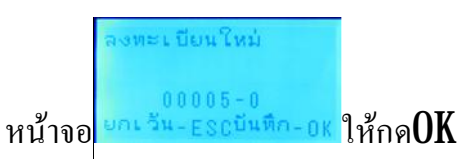

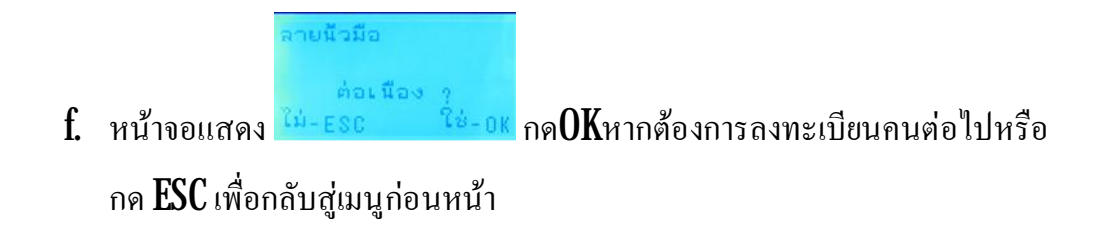

- 3 การทำสำรองลายนิ้วมือ
  - **a.** กดปุ่มดังนี้

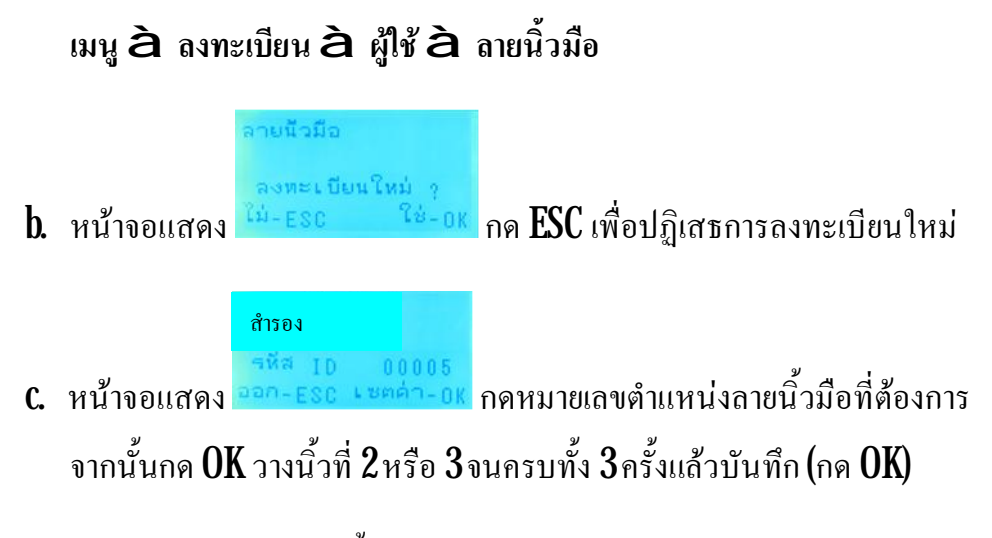

<u>\*หมายเหตุ</u> การลงทะเบียนแต่ละครั้งจะนับเป็น**l ID** เสมอไม่ว่าจะเป็นผู้ใช้หรือผู้ดูแลระบบ โปรคให้ผู้ใช้เครื่องนี้จคจำหมายเลขประจำตัวของตัวเองไว้ด้วย

# 4 การถบลายนิ้วมือผู้ใช้ ออกจากเครื่อง

การลบผู้ใช้งานเครื่อง ทำโดยเข้าไปที่

เมนู à ลงทะเบียน à ลบ เลือกหมายเลง Dของผู้ที่ต้องการลบออกจากระบบ

<u>\*หมายเหตุ</u> เมื่อลบหมายเลข**D**ใดๆนั้นแล้วDโลขนั้นจะว่างสำหรับให้ผู้ลงทะเบียนใหม่ใช้งาน ได้เมื่อเข้าเมนูลงทะเบียนเครื่องจะแสดงDค่าน้อยสุดที่ว่างให้อัตโนมัติ

<u>\*หมายเหตุ</u> หากลบผู้ดูแลระบบออกหมดจะเป็นการยกเลิกระบบล็อกปุ่มMENUโดยเมื่อกดปุ่ม MENU จะสามารถเข้าถึงเมนูได้ทันที

- 5. การกำหนดการเชื่อมต่อผ่านTCP/IP
  - a เมนูล กำหนดค่าล การเชื่อมต่อล หมายเลงIPให้เป็นเลงในเครื่องข่ายเดียวกัน โดยไม่ซ้ำกับอุปกรณ์อื่น (ค่าเดิม 192.1681.224)
  - b. เมนูล กำหนดค่าล การเชื่อมต่อล Gateway ให้เป็นเลขเดียวกับในคอมพิวเตอร์ เครื่องใดๆในระบบเครือข่ายเดียวกัน
  - C. เมนูล กำหนดค่าล การเชื่อมต่อล ผ่านEthernet = ใช่
  - d เมนูล กำหนดค่าล การเชื่อมต่อล พอร์ต กรณีมีF10F20/30หลายเครื่องในเกต เวย์(เร้าเตอร์)เคียวกันและต้องการเข้าถึงแต่ละเครื่องจากอินเตอร์เน็ทให้กำหนด เลขพอร์ตแต่ละเครื่องต่างกัน (ค่าเดิม 5005)
  - e. เมนูลิ กำหนดก่าลิ การเชื่อมต่อลิ รหัสผ่าน หากต้องการความปลอดภัยบนระบบ ้เครือข่ายมากขึ้นสามารถกำหนดรหัสผ่านให้กับแต่ละเครื่องสแกนนิ้วได้เป็นตัวเลข**6**หลัก (ค่าเดิม=ไม่มีรหัสผ่านหรือ0

<u>\*หมายเหต</u>ุ ค่าต่างๆด้านบนจะนำไปใช้ในโปรแกรมA1ผ่าน TCP/IP เพื่ออ้างอิงเครื่องได้ถูกต้อง

| "Next"        |                   |             |               |
|---------------|-------------------|-------------|---------------|
| อุปกรณ์:      | Fingerprint termi | IP address: | 192.168.1.225 |
| Communicate:  | 1=TCP/IP _▼       | Port No.:   | 5005          |
| ช่วงการค้นหา: | 2 2               | Password:   | 0             |

ตัวอย่างดั

- 6. การเก็บข้อมูลรายการเข้า-ออกผ่านเครื่องF10/F20/30 ลงUSB Drive
  - a โอนข้อมูลลายนิ้วมือ เมนูล ลงทะเบียนล โอนข้อมูล a GLogทั้งหมด (ไฟล์ที่ ้ ได้จะชื่อ AGL\_001.TXT ซึ่งประกอบด้วยข้อมูลFieldดังนี้

No,TMNo,EnNo,Name,GMNo,Mode,DateTime) เพื่อนำเข้าสู่โปรแกรม PayRoll ต่อไป

7. การโอนถ่ายลายนิ้วมือเข้/ออกจากเครื่อง

สำหรับบริษัทที่มีเครื่อง**F10F20/30**ใช้หลายเครื่องกับพนักงานกลุ่มเดียวกันสามารถให้ พนักงานทั้งหมดลงทะเบียนไว้ที่เครื่องเดียวแล้วโอนถ่ายลายนิ้วลงเครื่องอื่นๆได้ด้วยวิธี ดังนี้

- ล โอนข้อมูลลายนิ้วมือจากเครื่องลงUSB เมนูล ลงทะเบียนล โอนข้อมูลล โอน
  ลงUSB (ใฟล์ที่ได้จะชื่อ AFP\_001.DAT และ AFP\_001.TXT)
- b. โหลดข้อมูลลายนิ้วมือจาก USBลงเครื่อง เมนู à ลงทะเบียน à โอนข้อมูล
  à โอนเข้าเครื่อง

| <b>&gt;</b>          |                                                                                                    |
|----------------------|----------------------------------------------------------------------------------------------------|
| Equip. Config Gather | ing Register Watch Sys. Config ช่วยเหลือ                                                                                                    |
| All machines         | In-service Personnel Personnel dimissed 🥻 คันพ                                                                                                    |
| - 9 9 192.168.1.225  | Departmen Work ID Name Enroll No. Gender Default shif Shift name Entry date                                                                                                    |
| E 192.168.1.224      | Account 00002 Pongthep 00002 Male 01/01/200                                                                                                    |
|                      |                                                                                                    |
|                      | RecNum:2                                                                                                    |
|                      | RecNum:2                                                                                                    |
|                      | RecNum:2      Fingerprint or Password info for the selected employee      Enroll No.      Backup ID      uthorizatio      Get all enroll(A)                                                                                       |
|                      | RecNum:2      Fingerprint or Password info for the selected employee      Enroll No.    Backup ID      uthorizatio      Get all enroll(A)      Get one enroll(R)                                                                  |
|                      | RecNum:2      Fingerprint or Password info for the selected employee      Enroll No.    Backup ID      uthorizatio    Get all enroll(A)      Get one enroll(B)      อัพโหลด(W)                                                    |
|                      | RecNum:2      Fingerprint or Password info for the selected employee      Enroll No.      Backup ID      uthorizatio      Get all enroll(A)      Get one enroll(B)      อัพโหลด(W)      ลu(D)                                     |
| 117                  | RecNum:2      Fingerprint or Password info for the selected employee      Enroll No.      Backup ID      uthorizatio      Get all enroll( <u>A</u> )      Get one enroll( <u>B</u> )      อัพโหลด( <u>W</u> )      ลน( <u>D</u> ) |

c. ใช้โปรแกรม A1(ผ่านPort LAN) ถ่ายโอนข้อมูล

i. ดึงข้อมูล Equipment Management à Register a เลือกเครื่องที่ต้องการ ดึงลายนิ้วเลือกพนักงานคนที่ด้องการลายนิ้ว à Get All Emoll ii. โอนข้อมูลลายนิ้วมือลงเครื่องF10/20/30

Equipment Managementà Registerà เลือกเครื่องที่ต้องการดึงลายนิ้ว à ใช้เมาส์ระบายรายชื่อผู้ที่ต้องการ โอนลายนิ้วมือแล้วกดปุ่ม Upload

- 8 การล็อกปุ่มปิดเครื่อง
  - เมนู à กำหนดค่า à การเชื่อมต่อ à ปุ่มปิดเครื่อง=ใช่ แต่หากต้องการให้ไม่ สามารถใช้งานปุ่มปิดเครื่องได้ให้เลือกเป็น"ไม่"
- 9. การตั้งวันเวลาของเครื่อง
  - a เมนูล กำหนดก่าล เวลา กดOK เพื่อกำหนดวันเวลาปัจจุบัน
  - b. เมนู à กำหนดค่า à เปลี่ยนเป็น ป/ด/ว เลือกรูปแบบการแสดงวันที่ (ค่าเดิม ว/ค/ป)

\*\*\* สำหรับผู้ที่ต้องการนำข้อมูลการลงเวลาไปใช้กำนวนเวลาทำงาน<u>จะต้อง</u>เปลี่ยนรูปแบบวันที่ เป็น ป/ค/ว

#### <u>การแนะนำผู้ใช้งาน</u>

- 1. ใช้เป็นเครื่องควบคุมผ่านเข้าออกประตูเท่านั้น
  - a สำหรับผู้ที่ลงทะเบียนด้วยการแสกนนิ้วมือ ขณะหน้าจอแสดงข้อความ "ยินดี ต้อนรับ" วางนิ้วมือลงบนกึ่งกลางของช่องเซ็นเซอร์เบาๆ หากลายนิ้วมือแห้ง เกินไปอาจแสกนไม่ติดให้เพิ่มความชื้นโดยเป่าลมหายใจรดนิ้ว
  - **b** สำหรับผู้ที่ลงทะเบียนด้วยรหัสผ่าน งณะหน้าจอแสดงข้อความ "ยินดีต้อนรับ"
    - i. กด ID (ตัวเลข 4หลัก)
    - ii. กดรหัสผ่าน (ตัวเลข 4 หลัก)
  - c. สำหรับผู้ที่ลงทะเบียนด้วยบัตรทาบ125KHz (รุ่นF20/30) งณะหน้างอแสดง ง้อความ "ยินดีต้อนรับ" ทาบบัตรได้ทันที
- 2 ใช้เป็นเครื่องลงเวลาทำงานด้วย
  - งั้นตอนสำหรับผู้ที่ลงลงทะเบียนด้วยการแสกนนิ้วมือหรือรหัสผ่านหรือบัตร ทาบเหมือนเช่นเดียวกับด้านบนเพียงแต่
  - **b** กดปุ่ม
  - c. กดปุ่ม
- 3. ดูข้อมูลการเข้าออกจากหน้าเครื่อง F10/20/30
  - a เมนูล ลงทะเบียนล แสดงGlog
  - b. กดหมายเลข ID ที่สนใจดูเวลาเข้าออก (หากระบุเป็น 00000 จะแสดงทั้งหมด) และกดOK หรือ

#### <u>โครงสร้างเมนู</u>

• เมนู

0 ลงทะเบียน

- **§** ผู้ใช้
- § ผู้ดูแลระบบ
- **§** เซ็ทค่า**level**
- § โอนข้อมูล
- § แสดงGlog
- **§** แสดง**Slog**
- § ถบ**log**ทั้งหมด
- 0 กำหนดค่า
  - **§** ระบบ
    - ผู้ดูแลระบบ
    - ภาษา
    - เวลา
    - ว/ด/ป
    - เสียง
    - ความสว่าง
    - ควบคุมล็อค
    - ปุ่มปิดเครื่อง
    - ปิดอัตโนมัติ
    - ความสว่างLCD
    - Wiegand out
    - Bell Delay
  - **§** เซตค่า**Log**

- **§** การเชื่อมต่อ
  - หมายเลขเครื่อง
  - บอดเรต
  - พอร์ต
  - รหัสผ่าน
  - หมายเลข**IP**
  - ซับเนท
  - Gateway
  - ผ่าน**RS485**
  - ผ่าน**Ethernet**
- O ข้อมูลเครื่อง
  - **§** ผู้ใช้
  - § ถายนิ้วมือ
  - § รายการGlog

<u>การต่อสายใช้งานสำหรับควบคุมประตู</u>

การต่อสายเข้ากับกุญแจเหล็ก PS - F 10

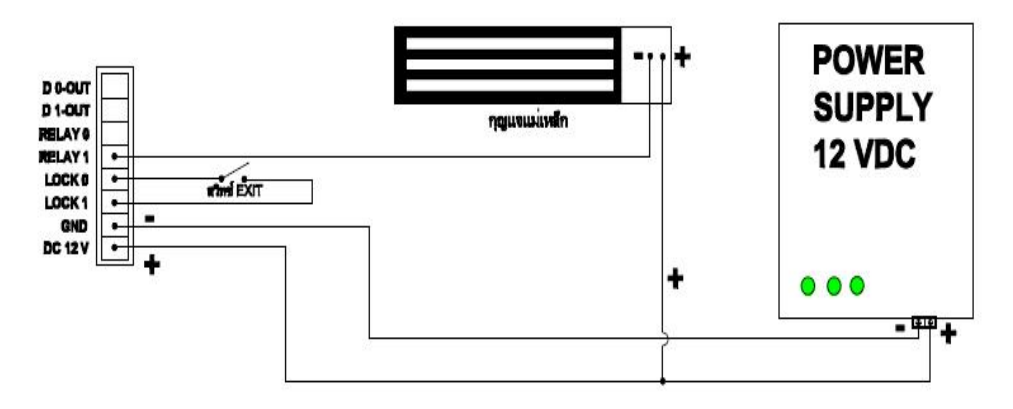

# ตารางผู้ลงทะเบียนเครื่องแสกนลายนิ้วมือ

หน้าที่\_\_\_\_

| ID | ชื่อ-สกุล | ห้อง/แผนก | วันที่ลงทะเบียน | วันที่ลบข้อมูล |
|----|-----------|-----------|-----------------|----------------|
|    |           |           |                 |                |
|    |           |           |                 |                |
|    |           |           |                 |                |
|    |           |           |                 |                |
|    |           |           |                 |                |
|    |           |           |                 |                |
|    |           |           |                 |                |
|    |           |           |                 |                |
|    |           |           |                 |                |
|    |           |           |                 |                |
|    |           |           |                 |                |
|    |           |           |                 |                |
|    |           |           |                 |                |
|    |           |           |                 |                |
|    |           |           |                 |                |
|    |           |           |                 |                |
|    |           |           |                 |                |
|    |           |           |                 |                |
|    |           |           |                 |                |
|    |           |           |                 |                |

# ตารางผู้ลงทะเบียนเครื่องแสกนลายนิ้วมือ

| ID | ชื่อ-สกุล | ห้อง/แผนก | วันที่ลงทะเบียน | วันที่ลบข้อมูล |
|----|-----------|-----------|-----------------|----------------|
|    |           |           |                 |                |
|    |           |           |                 |                |
|    |           |           |                 |                |
|    |           |           |                 |                |
|    |           |           |                 |                |
|    |           |           |                 |                |
|    |           |           |                 |                |
|    |           |           |                 |                |
|    |           |           |                 |                |
|    |           |           |                 |                |
|    |           |           |                 |                |
|    |           |           |                 |                |
|    |           |           |                 |                |
|    |           |           |                 |                |
|    |           |           |                 |                |
|    |           |           |                 |                |
|    |           |           |                 |                |
|    |           |           |                 |                |
|    |           |           |                 |                |
|    |           |           |                 |                |